# Habilitar comunicação segura entre CMS e CUCM

# Contents Introdução Pré-requisitos Requisitos Componentes Utilizados Informações de Apoio Configurar Habilitando a comunicação segura entre o CMS e o servidor CUCM/IMP Configuração específica de CUCM para compartilhamento de presença entre o Webapp e o cliente Jabber Verificar

## Introdução

Este documento descreve como habilitar a comunicação entre o Cisco Meeting Server (CMS) e o Cisco Unified Communications Manager (CUCM).

## Pré-requisitos

#### Requisitos

A Cisco recomenda que você tenha conhecimento destes tópicos:

- CMS versão 3.8 e posterior
- CUCM e IM&P
- Jabber

#### **Componentes Utilizados**

As informações neste documento são baseadas nestas versões de software e hardware:

- CMS versão 3.8
- CUCM e IM&P 14 SU (3)

As informações neste documento foram criadas a partir de dispositivos em um ambiente de laboratório específico. Todos os dispositivos utilizados neste documento foram iniciados com uma configuração (padrão) inicial. Se a rede estiver ativa, certifique-se de que você entenda o impacto potencial de qualquer comando.

# Informações de Apoio

Este documento descreve o processo de estabelecimento de comunicação segura entre o CMS e o CUCM para o compartilhamento de presença do Jabber/aplicativo Web. Ele explica as etapas detalhadas para configurar e solucionar problemas do status de atualização dos usuários Jabber durante as reuniões do aplicativo Web no CMS. O Servidor de Reunião pode ser configurado para atualizar o status de presença de usuários Jabber enquanto eles estão envolvidos em uma reunião do aplicativo Web do Cisco Meeting Server.

# Configurar

#### Habilitando a comunicação segura entre o CMS e o servidor CUCM/IMP

Faça login no CUCM na página de admin do SO, navegue para Security > Certificate Management e baixe o certificado TOMCAT.

| alada C         | isco Unified Operating System Administra                            | tion     |                 |     |                                    |                                    |            | Navigation Cisco Unified OS Administration                                                                                                    |
|-----------------|---------------------------------------------------------------------|----------|-----------------|-----|------------------------------------|------------------------------------|------------|----------------------------------------------------------------------------------------------------|
| CISCO F         | or Cisco Unified Communications Solutions                           |          |                 |     |                                    |                                    |            | cisco About                                                                                                    |
| Show - Settin   | gs ▼ Security ▼ Software Upgrades ▼ Senices ▼ Help ▼                |          |                 |     |                                    |                                    |            |                                                                                                    |
| Certificate Lis |                                                                     |          |                 |     |                                    |                                    |            |                                                                                                    |
| Generate S      | lelf-signed 👜 Upload Certificate/Certificate chain 🔋 Generate CSR 🔋 | Reuse C  | ertificate      |     |                                    |                                    |            |                                                                                                    |
| CAPF-trust      | High_Assurance_SUDI_CA_0a6475524cd8617c62                           | Trust    | CA-<br>signed   | RSA | High_Assurance_SUD1_CA             | Cisco_Root_CA_2099                 | 08/10/2099 | This certificate was used to sign the MIC installed on Cisco en<br>Presence of this certificate allows the end point to communical<br>securely with UCM using the MIC when associated with a secu |
| CAPF-trust      | Cisco_Basic_Assurance_Root_CA_2099_01a65af15ee994ebe1               | Trust    | Self-<br>signed | RSA | Cisco_Basic_Assurance_Root_CA_2099 | Cisco_Basic_Assurance_Root_CA_2099 | 05/27/2099 | This certificate was used to sign the MIC installed on Cisco en<br>Presence of this certificate allows the end point to communica<br>securely with UCM using the MIC when associated with a secu  |
| CAPF-trust      | CAPE-4c15e524                                                       | Trust    | Self-<br>signed | RSA | CAPF-4c15e524                      | CAPF-4c15e524                      | 05/07/2028 |                                                                                                    |
| CAPF-trust      | Cisco_Root_CA_M2_01                                                 | Trust    | Self-<br>signed | RSA | Cisco_Root_CA_M2                   | Cisco_Root_CA_M2                   | 11/12/2037 | This certificate was used to sign the MIC installed on Cisco en<br>Presence of this certificate allows the end point to communica<br>securely with UCM using the MIC when associated with a secu  |
| CAPF-trust      | Cisco_Root_CA_2099_019a335878ce16c1c1                               | Trust    | Self-<br>signed | RSA | Cisco_Root_CA_2099                 | Cisco_Root_CA_2099                 | 08/10/2099 | This certificate was used to sign the MIC installed on Cisco en<br>Presence of this certificate allows the end point to communical<br>securely with UCM using the MIC when associated with a secu |
| CAPF-trust      | Cisco_Manufacturing_CA_SHA2_02                                      | Trust    | CA-<br>signed   | RSA | Cisco_Manufacturing_CA_SHA2        | Cisco_Root_CA_M2                   | 11/12/2037 | This certificate was used to sign the MIC installed on Cisco en<br>Presence of this certificate allows the end point to communical<br>securely with UCM using the MIC when associated with a secu |
| ipsec           | cucm14test.test.com_6dffacb16e53663f3d9af4a66f355758                | Identity | Self-<br>signed | RSA | cucm14test.test.com                | cucm14test.test.com                | 09/30/2028 | Self-signed certificate generated by system                                                                                                    |
| ITLRecovery     | ITLRECOVERY_cucm14test_77cea7891d68be201eff4e1e038db166             | Identity | Self-           | RSA | cucm14test.test.com                | ITLRECOVERY_cucm14test             | 05/01/2028 | Self-signed certificate generated by system                                                                                                    |
| tomcat          | cucm14test.test.com_36a79869000000000004                            | Identity | CA-             | RSA | cucm14test.test.com                | S-WIN2008R2-CA                     | 10/04/2025 | Certificate Signed by S-WIN2008R2-CA                                                                                                    |
| tomcat-ECDSA    | cucm14test-EC.test.com_486beedc456be0fb40ff7716b999d3a4             | Identity | Self-           | EC  | cucm14test.test.com                | cucm14test-EC.test.com             | 09/30/2028 | Self-signed certificate generated by system                                                                                                    |

Certificado Tomcat CUCM

Faça login no Cisco Unified Presence Server (CUPS) na página de administração do SO, navegue para Security > Certificate Management e baixe o certificado CUPS.

| cisco                                                                                            | Unified IM and I                                         | Presence     | Operatin         | g Syste     | em Administrat    | ion                | Navigatio  | n Cisco Unified IM and Presence OS Administration 👻 Go |  |  |
|--------------------------------------------------------------------------------------------------|----------------------------------------------------------|--------------|------------------|-------------|-------------------|--------------------|------------|--------------------------------------------------------|--|--|
| For Cisco                                                                                        | Unified Communications                                   | Solutions    |                  |             |                   |                    |            | cisco About Logout                                     |  |  |
| Show - Settings - Se                                                                             | Show   Show  Security  Software Upgrades  Services  Help |              |                  |             |                   |                    |            |                                                        |  |  |
| Certificate List                                                                                 |                                                          |              |                  |             |                   |                    |            |                                                        |  |  |
| 🗿 Generate Self-signed 🌇 Upload Certificate/Certificate chain 📳 Generate CSR 📳 Reuse Certificate |                                                          |              |                  |             |                   |                    |            |                                                        |  |  |
| Status 23 records found                                                                          |                                                          |              |                  |             |                   |                    |            |                                                        |  |  |
| Certificate List (2                                                                              | ( - 23 of 23)                                            |              |                  |             |                   |                    |            | Rows per Page 50 v                                     |  |  |
| Find Certificate List whe                                                                        | re Certificate v be                                      | egins with 🗸 | Select item or e | nter search | Find Clear Filter | -                  |            |                                                        |  |  |
| Certificate                                                                                      | Common Name                                              | Usage        | Туре             | Кеу Туре    | Distribution      | Issued By          | Expiration | Description                                            |  |  |
| cup                                                                                              | impnew.test.com                                          | Identity     | CA-signed        | RSA         | impnew.test.com   | S-WIN2008R2-CA     | 10/04/2025 | Certificate Signed by S-WIN2008R2-CA                   |  |  |
| cup-ECDSA                                                                                        | impnew-EC.test.com                                       | Identity     | Self-signed      | EC          | impnew.test.com   | impnew-EC.test.com | 09/30/2028 | Self-signed certificate generated by system            |  |  |
| cup-trust                                                                                        | Impnew-EC                                                | Trust        | Self-signed      | EC          | Impnew            | Impnew-EC          | 09/30/2028 | Trusted local cluster own-certificate                  |  |  |
| cup-trust                                                                                        | impnew-EC.test.com                                       | Trust        | Self-signed      | EC          | impnew.test.com   | impnew-EC.test.com | 09/30/2028 | Trusted local cluster own-certificate                  |  |  |

Certificado CUPS de presença

Faça o download do Certificado de CA RAIZ que assinou o certificado Tomcat e Cup.

| alula Cisco I             | Unified Operating System Administration                                                       |              |             |          |                     |                        | Navigation Cisco Unified | OS Administration  |  |  |
|---------------------------|-----------------------------------------------------------------------------------------------|--------------|-------------|----------|---------------------|------------------------|--------------------------|--------------------|--|--|
| CISCO For Cisco           | Unified Communications Solutions                                                              |              |             |          |                     |                        |                          | CISCO ADOUL        |  |  |
| Show • Settings • Se      | w = Settings • Security • Software Upgrades • Services • Heb •                                |              |             |          |                     |                        |                          |                    |  |  |
| Certificate List          | ertificate List                                                                               |              |             |          |                     |                        |                          |                    |  |  |
| Generate Self-signed      | 👔 Generale Self-signed 🖓 Upload Centricale-Centricale chain 👔 Generale CSR 👔 Reuse Centricale |              |             |          |                     |                        |                          |                    |  |  |
| Status                    |                                                                                               |              |             |          |                     |                        |                          |                    |  |  |
| 5 records found           |                                                                                               |              |             |          |                     |                        |                          |                    |  |  |
| Certificate List (        | '1 - 5 of 5)                                                                                  |              |             |          |                     |                        |                          | Rows per Page 50   |  |  |
| Find Certificate List whe | re Certificate v begins with v tomcat-trust [Find]<br>Select item or enter search text v      | Clear Filter | -           |          |                     |                        |                          |                    |  |  |
| Certificate *             | Common Name/Common Name_SerialNumber                                                          | Usage        | Туре        | Key Type | Distribution        | Issued By              | Expiration               | Description        |  |  |
| tomcat-trust              | cucm14test-EC.test.com_486beedc456be0fb40ff7716b999d3a4                                       | Trust        | Self-signed | EC       | cucm14test.test.com | cucm14test-EC.test.com | 09/30/2028               | Trust Certificate  |  |  |
| tomcat-trust              | S-WIN2008R2-CA_0d758d12017cb7bf49a9a7381b3d388e                                               | Trust        | Self-signed | RSA      | S-WIN2008R2-CA      | S-WIN2008R2-CA         | 09/29/2028               | Signed Certificate |  |  |
| tomcat-trust              | moneyweit.com_socerowite.com/socerowite.com/socerowite.com                                    | Inust        | Servsigned  | N5A      | impriew.test.com    | impnew.test.com        | 09/30/2028               | Trust Certificate  |  |  |
| tomcat-trust              | cucm14test.test.com_36a7986900000000004                                                       | Trust        | CA-signed   | RSA      | cucm14test.test.com | S-WIN2008R2-CA         | 10/04/2025               | Trust Certificate  |  |  |
| tomcat-trust              | imonew-EC.test.com_779ac9d72e3/6e922687583a1071417e                                           | Trust        | Self-signed | EC       | impnew.test.com     | impnew-EC.test.com     | 09/30/2028               | Trust Certificate  |  |  |
| Consists Cold slaved      | Underst Contiferent Contiferent shale Consumer CCC Course Contiferents                        |              |             |          |                     |                        |                          |                    |  |  |

Certificado raiz de Tomcat

| alada Cis           | sco Unified IM a                | nd Preser            | ice Opera     | ting Syste        | em A       | dminist      | rati | on                 | Navigation Cis | co Unified IM and Presence OS Administration 💙 |
|---------------------|---------------------------------|----------------------|---------------|-------------------|------------|--------------|------|--------------------|----------------|------------------------------------------------|
| cisco For           | Cisco Unified Communica         | tions Solutions      |               |                   |            |              |      |                    |                | cisco About Log                                |
| Show - Settings     | s      Security      Software U | pgrades 👻 Serv       | ices 👻 Help 👻 |                   |            |              |      |                    |                |                                                |
| Certificate List    |                                 |                      |               |                   |            |              |      |                    |                |                                                |
| Generate Self       | f-signed Dpload Certific        | ate/Certificate chai | n 🔋 Generat   | e CSR 🔋 Reu       | use Certil | ficate       |      |                    | _              |                                                |
| Status              |                                 |                      |               |                   |            |              |      |                    |                |                                                |
| (1) 4 records fo    | ound                            |                      |               |                   |            |              |      |                    |                |                                                |
| Certificate Lis     | t (1 - 4 of 4)                  |                      |               |                   |            |              |      |                    |                | Rows per Page 50                               |
| Find Certificate Li | ist where Certificate           | ✓ begins with        | ✓ cup-trust   |                   | Find       | Clear Filter | 4    |                    |                |                                                |
|                     |                                 |                      | Select iter   | n or enter search | text 🔊     | /            |      |                    |                |                                                |
| Certificate         | Common Name                     | Usage                | Туре          | Key Type          |            | Distribution |      | Issued By          | Expiration     | Description                                    |
| cup-trust           | impnew-EC                       | Trust                | Self-signed   | EC                | impn       | ew           |      | impnew-EC          | 09/30/2028     | Trusted local cluster own-certificate          |
| cup-trust           | impnew-EC.test.com              | Trust                | Self-signed   | EC                | impn       | ew.test.com  |      | impnew-EC.test.com | 09/30/2028     | Trusted local cluster own-certificate          |
| cup-trust           | S-WIN2008R2-CA                  | Trust                | Self-signed   | RSA               | S-WI       | N2008R2-CA   |      | S-WIN2008R2-CA     | 09/29/2028     | Signed Certificate                             |
| cup-trust           | impnew                          | Trust                | Self-signed   | RSA               | impn       | ew           |      | impnew             | 09/30/2028     | Trusted local cluster own-certificate          |
| Generate Self-s     | igned Upload Certificate/       | Certificate chain    | Generate CSR  | Reuse Certific    | ate        |              |      |                    |                |                                                |

Certificado raiz para CUPS

Crie um pacote de certificados de CUCM. Um certificado de pacote significa, colocando o certificado do servidor no topo, o certificado intermediário (qualquer um) no meio e o certificado de RAIZ na parte inferior, seguido de um (1) retorno de carro.

Aqui está um exemplo para o certificado BUNDLE:

| 1  | BEGIN · CERTIFICATE                                                                                                    |                             |
|----|----------------------------------------------------------------------------------------------------|-----------------------------|
| 2  | MIIFqsCCBJOgAwIBAgIKNqeYaQAAAAAABDANBgkqhkiG9w0BAQsFADBBMRMwEQYK                                                                                                    |                             |
| 3  | CZImiZPyLGQBGRYDY29tMREwDwYKCZImiZPyLGQBGRYBUzEXMBUGA1UEAxMOUy1X                                                                                                    |                             |
| 4  | SU4yMDA4UjItQ0EwHhcNMjMxMDA0MTMyNsE2WhcNMjUxMDA0MTMsNsE2WjBXMQsw                                                                                                    |                             |
| 5  | $\label{eq:constraint} CQYDVQQGEwJJTjEMMAoGA1UECBMDa2FyMQwwCgYDVQQHEwNpbmQxDjAMBgNVBAoT$                                                                                                    |                             |
| 6  | BWNpc2NvMRwwGgYDVQQDExNjdWNtMTR0ZXN0LnR1c3QuY29tMIIBIjANBgkqhkiG                                                                                                    |                             |
| 7  | 9w0BAQEFAAOCAQ8AMIIBCgKCAQEAoYE9sn27hV05JUwAEwutEy5RA4WwsxIvkqEI                                                                                                    |                             |
| 8  | ah0fDpRI2GgY+mrH9q70hAvG3uDYBtBHKYJpkYepeULNjZkhO7a39IeeJMG8/q28                                                                                                    |                             |
| 9  | SCkZ+j1VIyw8gt+CnG6E6ibCD+HNdtKfwL0ipSd1TnlieX6DsF05Z1K4Alm4yrsN                                                                                                    |                             |
| 10 | +b0/wSIkfV0+ValyC90nbTCUkIKgvqvqGzdiyndb6TRfhi+w4RD+0NgOBjWHqcXX                                                                                                    |                             |
| 11 | WXgp9JWYQdy7YeX8Y2k1jBAyRhSPfa35hojy470hE91N8axmHRm2m5htqEe0kSOy                                                                                                    |                             |
| 12 | 2009pj7f7Aq1wsVAfVpQCxx1ZsXtZARHpGdswpm4M8r5MoXPtwIDAQABo4ICjTCC                                                                                                    |                             |
| 13 | AokwDgYDVR0PAQH/BAQDAgWgMB0GA1UdJQQWMBQGCCsGAQUFBwMBBggrBgEFBQcD                                                                                                    |                             |
| 14 | AjAoBgNVHREEITAfggh0ZXN0LmNvbYITY3VjbTE0dGVzdC50ZXN0LmNvbTAdBgNV                                                                                                    |                             |
| 15 | HQ4EFgQUTMTpsuTu05EBHZwgGFb6qii7MS8wHwYDVR0jBBgwFoAUaL6fIQ4Vp+QI                                                                                                    | Server Certificate on TOP   |
| 16 | UDs/X6MwFAVhJ4IwgcgGA1UdHw3BwDCBvTCBuqCBt6CBtIaBsWxkYXA6Ly8vQ049                                                                                                    |                             |
| 17 | Uy1XSU4yMDA4UjItQ0EsQ049V010MjAw0FIyLENOPUNEUCxDTj1QdWJsaWM1MjBL                                                                                                    |                             |
| 18 | ZXk1MjBTZXJ2aWN1cymDTj1TZXJ2aWN1cymDTj1Db25maWd1cmF0aW9uLERDPVMs                                                                                                    | CUCM TOMCAT CEPT            |
| 19 | REM9Y29tP2N1cnRpZmljYXR1UmV2b2NhdGlvbkxpc3Q/YmFzZT9vYmp1Y3RDbGFz                                                                                                    | COCM TOMCAT CERT            |
| 20 | csljUkxEaXN0cmlidXRpb25Qb21udDCBugYIKwYBBQUHAQEEga0wgaowgacGCCsG                                                                                                    |                             |
| 21 | AQUFBsAChoGabGRhcDovLy9DTj1TLVdJTjIwMDhSMi1DQSxDTj1BSUEsQ049UHVi                                                                                                    |                             |
| 22 | bGljJTIwS2V5JTIwU2VydmljZXMsQ049U2VydmljZXMsQ049Q29uZmlndXJhdGlv                                                                                                    |                             |
| 23 | bixEQs1TLERDFWNvbT9jQUN1cnRpZm1jYXR1P2Jhc2U/b2JqZWN0Q2xhc3M9Y2Vy                                                                                                    |                             |
| 24 | dGlmaWNhdGlvbkFldGhvcml0eTA9BgkrBgEEAYI3FQcEMDAuBiYrBgEEAYI3FQiF                                                                                                    |                             |
| 25 | $y \texttt{rsWhcnoHIXB} j \texttt{S6B5} \texttt{uhFhsusPgeGpusehts3XAIBZAIBAjAnBg\texttt{krBgEEAYI3FQoE} and \texttt{same starses} and \texttt{same starses} and $ |                             |
| 26 | GjAYMAoGCCsGAQUFBwMBMAoGCCsGAQUFBwMCMA0GCSqGSIb3DQEBCwUAA4IBAQCQ                                                                                                    |                             |
| 27 | hREe6ZJHVx1N7JNgY0REi4V953FiyQPIVYFYVEdaKA1+Afv1S214D7ohFIjL5rSA                                                                                                    |                             |
| 28 | ThWiFFSW1mEa5Cj1g9gi21eHIZuDuoR6XEKWB/bkC9BXoDkKMFV7bh9CoOzFmXk8                                                                                                    |                             |
| 29 | r6xeN7HScAHAs3wFILUnAip1KP/7odBkNUsgT39NJAL1UgVPpT81r61k8OR5TaYI                                                                                                    |                             |
| 30 | 9vs4dw5oCqsI7Z0Av8ZDKNfDTsWoOGtUZdCMIxasJ05ALmMBtagqYBNj16URkR8i                                                                                                    |                             |
| 31 | f2sOkb+NdPZD4XAEOOtW8rjil24ukr7JBgeWYsjsD2tsZsJgs1MprNaVuMDh280Q                                                                                                    |                             |
| 32 | JQFAiCOp2GgYjkJBZcH2                                                                                                    |                             |
| 33 | END · CERTIFICATE                                                                                                    |                             |
| 34 | BEGIN CERTIFICATE                                                                                                    |                             |
| 35 | MIIDXTCCAkWgAwIBAgIQDXWNEgF8t79Jqac4Gz04jjANBgkqhkiG9w0BAQsFADBB                                                                                                    |                             |
| 36 | MRMwEQYKCZImiZPyLGQBGRYDY29tMREwDwYKCZImiZPyLGQBGRYBUzEXMBUGA1UE                                                                                                    |                             |
| 37 | AxMOUy1XSU4yMDA4UjItQ0EwHhcNMjMwOTI5MTMxMsIsWhcNMjgwOTI5MTMyMsIy                                                                                                    |                             |
| 38 | WjBBMRMwEQYKCZImiZPyLGQBGRYDY29tMREwDwYKCZImiZPyLGQBGRYBUzEXMBUG                                                                                                    |                             |
| 39 | AlUEAxMOUy1XSU4yMDA4UjItQ0EwggEiMA0GCSqGSIb3DQEBAQUAA4IBDwAwggEK                                                                                                    |                             |
| 40 | AoIBAQCXa6tjSyOUyn6GkoSbe98SaSKrUNGbCORKnI4ltWEiX0vPITEsqZUPRJq4                                                                                                    |                             |
| 41 | 7C8useeDiJPUbWAY9e8F4nm+VhG3EKqkwekr1JAF1mV4hkypxR0Wz64b4yO4Ln8e                                                                                                    | Dept. contificate at hottom |
| 42 | 3E/F6/SXA6HOqHDylqlQMWSA/PXB441GKbSnfA4pjTBSnMP5WL+iBruYHp9tX6EJ                                                                                                    | Root certificate at bottom  |
| 43 | IJq5Fe+RZYNh/mLuB+0Qf10Cn4sqsxZGf8DxhJNHU+2mSq7h319exxioDcwiVwZ0                                                                                                    |                             |
| 44 | xqUKrvBs6jBtOg4Kvs3za4AHyP91SAA2vp42MwtBdis8O3wx+vm/HoVr0fHum/W1                                                                                                    |                             |
| 45 | Z92iwR9JxA4tKoJHVpBwMVnrK7TrAgMBAAGjUTBPMAsGA1UdDwQEAwIBhjAPBgNV                                                                                                    |                             |
| 46 | HRMBAf8EBTADAQH/MB0GA1UdDgQWBBRovp8hDhWn5AhQOz9fozAUBWEngjAQBgkr                                                                                                    |                             |
| 47 | BgEEAYI3FQEEAwIBADANBgkqhkiG9w0BAQsFAAOCAQEAV5nsa91K4BISCAuBgMMe                                                                                                    |                             |
| 48 | YSPExL5kExPQcFtJtlFjnC5uTC4I0MQQFfuralBQfr4DokDXK5892npt5DAFors5                                                                                                    |                             |
| 49 | k60GpH1bRPBaoxJhK0TaSimL6yAZ0fZo380nrVRDZKlug/1VeXF/2h1TeZc73utt                                                                                                    |                             |
| 50 | k5sqewqTQO4NHrBp0Udybmpf2L5BJhlctoH490PI0HEbmVDE0WALKX1iqsuEZrmm                                                                                                    |                             |
| 51 | Mr10MRRLs2ZBpX2WSqw90IrmpWI3fds2kE2S1DvuaNcc7B8W0hgWT3HxnyuMTyZi                                                                                                    |                             |
| 52 | b6Yf7hb5F3ZSOpHFU1bZ22tqk4qouEigyoaUZaLcVhV5UdBCCvwyU19yU6+EscnM                                                                                                    |                             |
| 53 | γ <sub>W</sub> ==                                                                                                    |                             |
| 54 | END · CERTIFICATE                                                                                                    |                             |
| 55 |                                                                                                    |                             |
|    |                                                                                                    | inst 1 comis as actions     |
|    |                                                                                                    | - just i carriage return    |

Pacote de certificado Tomcat

Crie um pacote de certificados CUPS. Um certificado de pacote significa, colocando o certificado do servidor no topo, o certificado intermediário (qualquer um) no meio e o certificado de RAIZ na parte inferior, seguido de um (1) retorno de carro.

| 1   | BEGIN CERTIFICATE                                                                                                    |                  |
|-----|----------------------------------------------------------------------------------------------------|------------------|
| 2   | MIIFqTCCBJGgAwIBAgIKNrMm8gAAAAABTANBgkqhkiG9w0BAQsFADBBMRMwEQYK                                                                                                    |                  |
| 3   | CZImiZPyLGQBGRYDY29tMREwDwYKCZImiZPyLGQBGRYBUzEXMBUGA1UEAxMOUy1X                                                                                                    |                  |
| 4   | SU4yMDA4UjItQ0EwHhcNMjMxMDA0MTMsOTU0WhcNMjUxMDA0MTM0OTU0WjBjMQsw                                                                                                    |                  |
| 5   | CQYDVQQGEwJJTjEOMAwGA1UECBMFa2FybmExDDAKBgNVBAcTA2JnbDEOMAwGA1UE                                                                                                    |                  |
| 6   | ChMFY21sY28xDDAKBgNVBAsTA2thcjEYMBYGA1UEAxMPaW1wbmV3LnR1c3QuY29t                                                                                                    |                  |
| 7   | MIIBIjANBgkqhkiG9w0BAQEFAAOCAQ8AMIIBCgKCAQEAkHb9jsWyhi6i4IkSx8hC                                                                                                    |                  |
| 8   | 21U5L2HBQ28RDQw1vT3CFGZut+dayK9KshYtsOAhRFwLPWgGtABJWMr98f+DM0RG                                                                                                    |                  |
| 9   | FsmCtNolZsE0qSQCR6b/kbQuC+6LhhgpIM8I44StLaAF4neZ/5dmCU9sJNCpnbpH                                                                                                    |                  |
| LO  | EbgbXKhW8V4ZBZeLP0T2savk5V+vriGuMjV299vGrEu49kB0EN2M+mnfcnf2OxT5                                                                                                    |                  |
| 11  | wtFqCY9jijKSKC4Ocu6iJS8A7Hi/yJQJ1NeUmnLpGpF/HKUrclu5pBdfiV1EXBkS                                                                                                    |                  |
| 12  | LX2bm49PFGRS0guxJ2VC457vmAgACgKvwE5s3HvW1t3Tp1WE4AZt5n3s9tsYS0C7                                                                                                    |                  |
| 13  | bwIDAQABo4ICfsCCAnswHQYDVR01BBYwFAYIKwYBBQUHAwEGCCsGAQUFBwMCMA4G                                                                                                    | CUDE Castificate |
| 4   | A1UdDwEB/wQEAwIFoDAaBgNVHREEEsARgg9pbXBuZXcudGVsdC5jb20wHQYDVR00                                                                                                    | COPS Certificate |
| 1.5 | BEYEFOxymV/idcIDMEVOisWR/vRAo9ktMB8GA1UdIwOYMBaAFGi+nvEOFafkCFA7                                                                                                    |                  |
| 16  | P1+iMBOFYSeCMIHIBaNVHR8EgcAwab0wabagabegabSGabFsZGFw0i8vL0NOPVMt                                                                                                    |                  |
| 7   | V010MiAwOFIvLUNBLENOFVdJTiJwMDhSMixDTilDRFA=0049UHVibGliJTIwS2V5                                                                                                    |                  |
| 18  | JTIwU2VvdmljZXMs0049U2VvdmljZXMs0049029uZmlndXJhdGlvbixE0s1TLERD                                                                                                    |                  |
| 19  | FWNybT9jZXJ0aWZpY2F0ZVJ1dm9jYXRpb25MaXN0F2Jhc2U/b2JgZWN002xhc3M9                                                                                                    |                  |
| 20  | Y1JMRG1sdHJpYnV0aW9uUG9phnOwgboGCCsGAOUFBwEBBIGtMIGgMIGnBggrBgEF                                                                                                    |                  |
| 21  | BOCWAGaBmmxkYXA6Lv8v0049Uv1XSU4vMDA4UiIt00Es00490U1BLENOPVB1Ymxp                                                                                                    |                  |
| 12  | YulluMEt.] = SiluMEN1 cn2nY2VsLENOPUN1 cn2nY2VsLENOPUNybm2nZ2VyYXBnb24 s                                                                                                    |                  |
| 22  | REMGILINE De 1 ib 20 / YOFD2XJ0 a W2p Y2 F0 Z T9 i YXN1 P29 i amVidEN «YXNs PWN1 cmPm                                                                                                    |                  |
| 24  | 2ml i VXRnb25BdXRob2JndHkwPOYJKwYBBAGCNwIIHBDAwLaYmKwYBBAGCNwIIIhca7                                                                                                    |                  |
| 25  | FoX.16BvFvY0vc=hoDVb1 =z4HbchzHohc91vC2W0C2OTwJvVJKvVRB3CC1vUKBBov                                                                                                    |                  |
| 26  | CD1KBaarBaFFBO-D111KBaarBaFFBO-D1i1NBakahkiG9v0B10+F11OC10F1UJDv                                                                                                    |                  |
| 27  | 2=MOFWaIW4bisbs/VCDCbIMDG54TF+FINTBasoavaw12XI1do0.JiN3T7Xd+Fo3G0                                                                                                    |                  |
| 28  | IIVD:DN2g226wiV5C2i+TLe/aVnc1C5wN6krL/8DEnBnmonwbOVdgDIICbn4r21iNV                                                                                                    |                  |
| 26  | =N-BrH=OYOUr2/FV=BObUb1DGowfryMi5S9r40k15wYc88b0bopL1T/Sc2mov5m22                                                                                                    |                  |
| 20  | D5mSV fit hW2 SwmMmO+Swm7db Tu2 = fT few 0Fb F1 2+ DDOHC = a0m 0w0DSHVCi0Fd a                                                                                                    |                  |
| 21  | V22+1.IGev13vDt4+sqOviVEVND8m8+WIBIUEvtoXaoUbs8ff0FaDXVf/2mWrB.IDD                                                                                                    |                  |
| 22  | 2m/lt0nc21HdcKFHDw==                                                                                                    |                  |
| 22  | PND: CERTIFICATE                                                                                                    |                  |
| 24  | BEGIN (CEDITIFICATE                                                                                                    |                  |
| 25  | MITDXTCChkWabwIBhaTODXWNEaF8t79Jaac4Ga04jjhNBakahkiG9w0BhOsFhDBB                                                                                                    |                  |
| 26  | MDM+POVEC7Tm+i7D+I COBCDVDV29+MDF+D+VEC7T++i7D+ICOBCDVBIL+PVMBIC31IIF                                                                                                    |                  |
| 27  | awouruly Sud-MDA 40 i T+00F wHo-MMiMwOTI 5MTMwMa Taxbo MMi owOTI 5MTMvMa Tax                                                                                                    |                  |
| 28  | WiREMDMyFOVEC7Twi7DvICOBCDVDV20+MDFyDyVEC7Twi7DvICOBCDVBII/FVMBIG                                                                                                    |                  |
| 20  | 1 JUPA WOIL 1 V SUA WID AUG TE OFFICE AND A CORRECT TO SUM THE SUM AND A TED A SUM THE SUM AND A SUM THE AND A SUM THE AND A SUM |                  |
| 10  | a TRACCY a 6t i SuOII un 6Ct o She 985 a SK - IINChCODE n T41 t WF i YOU DTTF = 7711DD Ja4                                                                                                    |                  |
| 11  | 7CBuseeDi JDHWBY0e8F4pp+UbCSFKebysby1JBF1=U4bburyD0%=F4b4u041p8a                                                                                                    |                  |
| 12  | 2F/F6/SV16H0_HDu1_s10MWS3/DVB441CFbS_f14piTBSpMD5WI+iR_UVHp6+V6FJ                                                                                                    | Root Certificate |
| 12  | LasPa+P7VNb /mLvB+00f100n4agav7Cf8Dvb.DVHII+2m8g7b210avvioDcviUv70                                                                                                    |                  |
| 14  | walls we have been and the second state of the second state of the |                  |
| 15  | 2021xD0.Tx34+Ko.THUnRxMUxxE7Tx3aMB33C+UTBDM3=C31UdDwOF3xTBbi3DBaNU                                                                                                    |                  |
| 16  | HDWR3 69FBT3D3OH /WROC31UHDrOWERDown9bDbWr53b00r06cr3UBWFrrdi3OBrby                                                                                                    |                  |
| 17  | ReFFLVI2FOFFLvIBLDINErkehtiGGv0Fl0-FL0CCOPIUS                                                                                                    |                  |
| 18  | VSDFvI5FvD0cFt.ttlFimC5vTC4T0M00Ffv=1B0f=4DxF5802r=+5D3F===5                                                                                                    |                  |
| 16  | ECCoRT bDDB accord Start Start |                  |
| 10  | <pre>SectorsTOOANHyBa0Hdubra f21 SB.Tb 1 ct = M400DTOUPL=UDFOWSTEV1 :F2</pre>                                                                                                    |                  |
| 51  | <pre>N=10MDDI=228aV2W8ax60TzmmW126d=218201Dmn=N=280W0h=W828VmeVE23</pre>                                                                                                    |                  |
| 12  | httonksbaabpaawaqwootimpetarusakbaatuvuawee/bowongwianknyuMiyai                                                                                                    |                  |
| 10  | Area<br>Nois under stochut of Dysafed K-donned Abstrance under camAnta Angar Beuw                                                                                                    |                  |
| 14  | FND (CERTIFICATE                                                                                                    |                  |
| 15  | LND CERTIFICATE                                                                                                    |                  |
| 10  |                                                                                                    |                  |

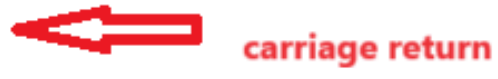

Pacote de certificado CUPS

Envie por push os certificados de pacote criados anteriormente para o servidor CMS via WinSCP.

| Name        | Size | Туре             | Name                  | Size   | Changed               | Rights | Owner |
|-------------|------|------------------|-----------------------|--------|-----------------------|--------|-------|
| <b>—</b>    |      | Parent director  | C2wip.key             | 198 KB | 5/16/2020 3:44:38 PM  | rr     | admin |
| cupbun.cer  | 4 KB | Security Certifi | CA.cer                | 198 KB | 8/17/2021 9:36:00 PM  | rr     | admin |
| cucmbun.cer | 4 KB | Security Certifi | CA222.cer             | 198 KB | 8/17/2021 10:53:32 PM | rr     | admin |
|             |      |                  | CA2222.cer            | 198 KB | 8/24/2023 9:35:26 AM  | rr     | admin |
|             |      |                  | CB1.csr               | 198 KB | 8/24/2023 2:58:43 PM  | rr     | admin |
|             |      |                  | CB1.key               | 198 KB | 8/24/2023 2:58:43 PM  | rr     | admin |
|             |      |                  | CB222.cer             | 198 KB | 8/17/2021 11:07:26 PM | rr     | admin |
|             |      |                  | CB222.csr             | 198 KB | 8/18/2021 4:21:01 AM  | rr     | admin |
|             |      |                  | CB222.key             | 198 KB | 8/18/2021 4:21:01 AM  | rr     | admin |
|             |      |                  | CB2222.cer            | 198 KB | 8/24/2023 9:35:26 AM  | rr     | admin |
|             |      |                  | a) cmm.csr            | 198 KB | 4/20/2022 11:12:14 PM | rr     | admin |
|             |      |                  | 🗋 cmm.key             | 198 KB | 4/20/2022 11:12:14 PM | rr     | admin |
|             |      |                  | in cms.cer            | 198 KB | 9/21/2021 12:18:15 PM | rr     | admin |
|             |      |                  | and cms.lic           | 198 KB | 10/26/2023 5:54:51 PM | rr     | admin |
|             |      |                  | 🙀 cucmbun.cer         | 198 KB | 10/4/2023 7:18:03 PM  | rr     | admin |
|             |      |                  | La cup.cer            | 198 KB | 10/4/2023 3:51:03 PM  | rr     | admin |
|             |      | 1                | cupbun.cer            | 198 KB | 10/4/2023 7:22:10 PM  | rr     | admin |
|             |      |                  | Feb_09_2023_14_14.bak | 518 KB | 2/9/2023 2:13:12 PM   | rr     | admin |
|             |      |                  | Feb_10_2023_13_27.bak | 518 KB | 2/10/2023 1:25:05 PM  | rr     | admin |

Copiando o pacote de certificados para o CMS

Atribua o certificado de pacote TOMCAT no Callbridge usando callbridge ucm certs <cert-bundle>.

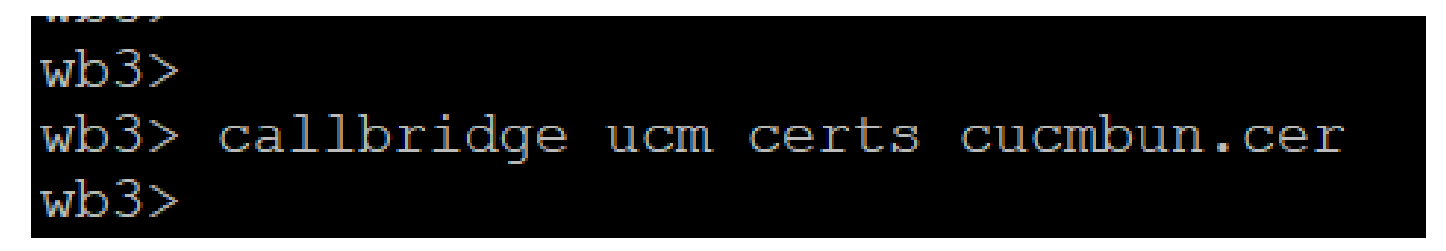

Callbridge cert trust

Atribua o certificado do pacote de servidor CUP no Callbridge usando callbridge imps certs <cert-bundle>.

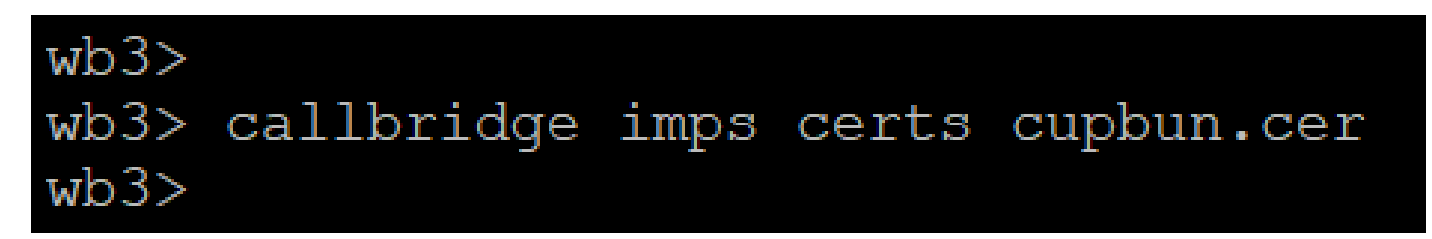

Execute ocallbridge comando para verificar se os pacotes de certificados estão atribuídos.

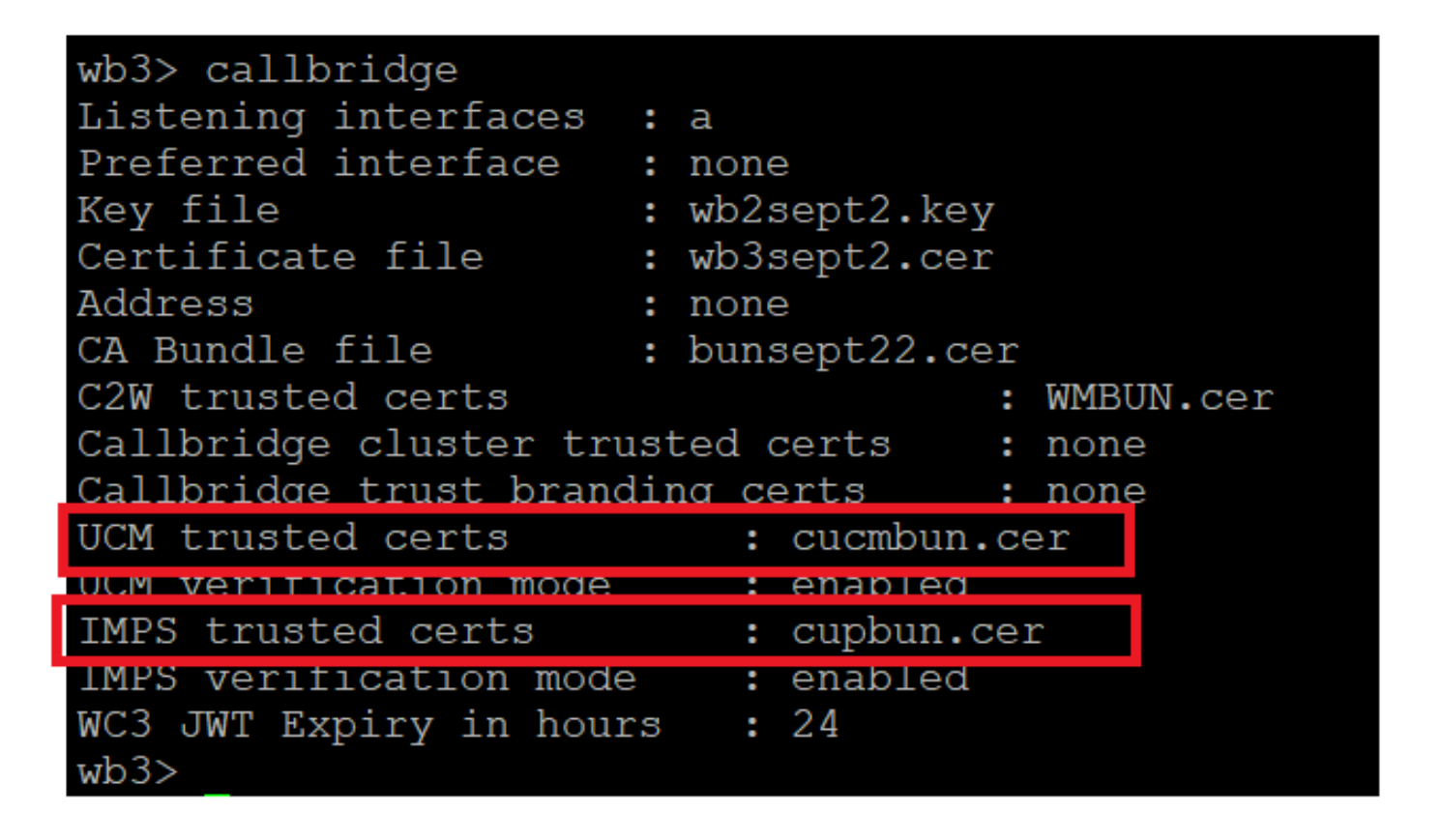

Verificação de certificado de confiança do Callbridge

Faça login no CUCM como Administrador do CM, navegue até User Management > User Settings > Access Control Group, clique em Add New e crie um Grupo de controle de acesso CUCM\_AXL\_Group.

| CISCO Unified CM Administration<br>For Cisco Unified Communications Solutions                                                       |
|----------------------------------------------------------------------------------------------------|
| System 👻 Call Routing 👻 Media Resources 👻 Advanced Features 👻 Device 👻 Application 👻 User Management 👻 Bulk Administration 👻 Help 👻 |
| Access Control Group Configuration                                                                                                  |
| Save                                                                                                    |
| _ Status                                                                                                    |
| i Status: Ready                                                                                                    |
| Access Control Group Information                                                                                                    |
| Name* CUCM_AXL_GROUP                                                                                                    |
| Available for Users with User Rank as * 1 - Default User Rank v                                                                     |
| Save                                                                                                    |
| indicates required item.                                                                                                    |
| Criando grupo AXL                                                                                                    |

Atribua a função Standard AXL API Access ao Grupo de Controle de Acesso criado anteriormente.

| Cisco Unified CM Administration<br>For Cisco Unified Communications Solutions                                                         | Skip to Content Navigation Cisco Unified CM Administration  cisco   About |  |  |  |  |  |  |
|----------------------------------------------------------------------------------------------------|---------------------------------------------------------------------------|--|--|--|--|--|--|
| System • Call Routing • Media Resources • Advanced Features • Device • Application • User Manager                                     | pent 💌 Bulk Administration 👻 Help 💌                                       |  |  |  |  |  |  |
| ccess Control Group Configuration Related Links: Back TO Find/List 👻                                                                  |                                                                           |  |  |  |  |  |  |
| 📊 Save 🗶 Delete 🗈 Copy 👍 Add New                                                                                                    | Back To Find/List<br>Assign Role to Access Control Group                  |  |  |  |  |  |  |
| Status: Ready                                                                                                    | Roles<br>Dependency Records                                               |  |  |  |  |  |  |
| Access Control Group Information     Name*     CUCM_AXL_GRDUP     Available for Users with User Rank as *     1 - Default User Rank v |                                                                           |  |  |  |  |  |  |

Atribuição de acesso de API ao grupo AXL

| Name* CUCM_AXL_GROUP         |                        |
|------------------------------|------------------------|
| Role Assignment              |                        |
| Role Standard AXL API Access |                        |
|                              | Assign Role to Group   |
|                              | Delete Role Assignment |
|                              |                        |
|                              |                        |
| Save                         |                        |

Navegue até User Management > Application User, clique em Add New e crie um Usuário de aplicativo AXLuser. Em seguida, atribua o grupo de controle de acesso, que foi criado anteriormente.

| m * Call Routing * Media Resources * Advanced Fastures * Device * Application * User Management * Bulk Administration * Halo * |                                                                             |                     |
|----------------------------------------------------------------------------------------------------|-----------------------------------------------------------------------------|---------------------|
| lication User Configuration                                                                                                    |                                                                             |                     |
| tee                                                                                                    |                                                                             |                     |
|                                                                                                    |                                                                             |                     |
|                                                                                                    | Find and List Access Control Groups — Mozilla Firefox —                     | $\Box \times$       |
| Status: Ready                                                                                                    |                                                                             |                     |
| plication User Information                                                                                                    |                                                                             |                     |
| w ID* axiuser1                                                                                                    | https://10.106.113.229/ccmadmin/userGroupFindList.                          | S3 =                |
|                                                                                                    |                                                                             |                     |
| dem Password                                                                                                    | Find and List Access Control Groups                                         |                     |
| est Credentials                                                                                                    | The stand as a second to be standing and standing and second                |                     |
| firm Digest Credentials                                                                                                    | HI seerum HII clearum Hill voo seerase [ Cross                              |                     |
| Presence Group* Standard Presence provp v                                                                                      | C Status                                                                    |                     |
| r Rank * 1-Default User Rank *                                                                                                 | 30 meaning found                                                            |                     |
| Accept Preserve Subscription                                                                                                   |                                                                             |                     |
| Accept Out-of-dialog REFER                                                                                                    | Access Control Groups (1 - 30 of 30)                                        | Bours over Bana St. |
| Accept Unsolicited Notification                                                                                                |                                                                             | and per rape in     |
| Accept Replaces Header                                                                                                    | Find Access Control Group where Name * [tegins with * ] Find (Clear Filter) |                     |
| te Information                                                                                                    | Name *                                                                      | 7.81                |
| Aste Devices Auto-registration Template                                                                                        | Admin-3rd Party API                                                         | 1                   |
| CSFsaiatano (Paudos Association)                                                                                               | Appleation Client Users                                                     | 1                   |
| CFFiel Find more Route Points                                                                                                  | CUCH_AKL_GROUP                                                              | 1                   |
| 5EP009640576390<br>SEP009640576397                                                                                             | SERVER RUR UNIT                                                             | 1                   |
| × A                                                                                                    | Standard CAR Admin Users                                                    | 1                   |
| Arolled Devices                                                                                                    | Standard CCH Admin Users                                                    | 1                   |
|                                                                                                    | Standard CCM End Users                                                      | 1                   |
|                                                                                                    | Standard CCM Gateway Administration                                         | 1                   |
| liable Profiles                                                                                                    | Standard CCM Phone Administration                                           | 1                   |
|                                                                                                    | Standard CCM Read Only                                                      | 1                   |
|                                                                                                    | Standard CCM Server Maintenance                                             | 1                   |
|                                                                                                    | Standard CCM Server Monitoring                                              | 1                   |
| ~~                                                                                                    | Standard CCM Super Users                                                    | 1                   |
|                                                                                                    | Standard Confidential Access Level Users                                    | 1                   |
| i i i i i i i i i i i i i i i i i i i                                                                                          | Standard CTI Allow Call Honitoring                                          | 1                   |
|                                                                                                    | Standard CTI Allow Call Park Monitoring                                     | 1                   |
| NPF Information                                                                                                    | Standard CTI Allow Call Recording                                           | 1                   |
| sociated CAPF Profiles                                                                                                    | Standard CTI Allow Calling Number Medification                              | 1                   |
|                                                                                                    | Standard CTI Allow Control of All Devices                                   | 1                   |
|                                                                                                    | Standard CTI Anow Control of Prones supporting Connected Xfer and conf      | 1                   |
| View Ortain                                                                                                    | Standard CTI Allow Control of Phones supporting Rollover Mode               | 1                   |
| rmissions Enformation                                                                                                    | Standard CTI Mow Reception of SRTP Key Material                             | 1                   |
| 1005                                                                                                    | Standard CTI Enabled                                                        | 1                   |
| Add to Access Control Group                                                                                                    | Standard CTI Beture Connection                                              | 1                   |
|                                                                                                    | Standard EM Authentication Proxy Rights                                     |                     |

Criando um usuário e atribuindo um grupo AXL

Crie um usuário CUP e atribua estas duas funções: Third Party Application Users e Admin-3rd Party API.

| Application User Configu      | ration                                    |                              |                                                                             |                    |
|-------------------------------|-------------------------------------------|------------------------------|-----------------------------------------------------------------------------|--------------------|
| 🔜 Save 🗙 Devene 🗋             | Copy 🕂 Add New                            |                              | V 🔓 https://10.106.113.229/ccmadmin/userGroupFindList.do?whe 50%            | <u>ත</u> ≡         |
| Application User Informa      | tion                                      |                              |                                                                             |                    |
| User ID*                      | cupuser                                   | Edit Credential              | Find and List Access Control Groups                                         |                    |
| Password                      |                                           |                              | Select All Clear All Clear All Clear Add Selected                           |                    |
| Confirm Password              |                                           |                              |                                                                             |                    |
| Digest Credentials            |                                           |                              | i 31 records found                                                          |                    |
| Confirm Digest Credentials    |                                           |                              |                                                                             |                    |
| BLF Presence Group*           | Standard Presence group v                 |                              | Access Control Group (1 - 31 of 31)                                         | Rows per Page 50 V |
| User Rank* (                  | 1-Default User Rank v                     |                              |                                                                             |                    |
| Accept Presence Subscrip      | (ion                                      |                              | Find Access Control Group where Name V begins with V ad Find (Clear Filter) |                    |
| Accept Out-of-dialog REI      | ren.                                      |                              | Name *                                                                      | Rank               |
| Accept Unsolicited Notific    | ation                                     |                              | Admin-3rd Party API                                                         | 1                  |
| Accept Replaces Header        |                                           |                              | Appleston Clenc Users                                                       | 1                  |
| Device Information            |                                           |                              |                                                                             | 1                  |
| Available Devices             |                                           |                              | CUP_User_GRP                                                                | 1                  |
|                               | Auto-registration Template<br>CSFsalacano |                              | Standard Audit Users                                                        | 1                  |
|                               | CSFtest                                   | Device Association           | Standard CAR Admin Users                                                    | 1                  |
|                               | SEP0896AD5F6396                           | Pind more Route Po           | Standard CCM Admin Users                                                    | 1                  |
|                               | SEP0896AD5F6397                           |                              | Standard CCM End Users                                                      | 1                  |
|                               | **                                        |                              | Standard CCM Gateway Administration                                         | 1                  |
| Controlled Devices            |                                           |                              | Standard CCM Phone Administration                                           | 1                  |
|                               |                                           |                              | Standard CCM Read Only                                                      | 1                  |
|                               |                                           |                              | Standard CCM Server Maintenance                                             | 1                  |
| Available Profiles            |                                           |                              | Standard CCM Server Monitoring                                              | 1                  |
|                               |                                           |                              | Standard CCM Super Users                                                    | 1                  |
|                               |                                           |                              | Standard Confidential Access Level Users                                    | 1                  |
|                               | ~                                         |                              | Standard CTI Allow Call Monitoring                                          | 1                  |
| CTI Controlled Device Profile | •                                         |                              | Standard CTI Allow Call Park Monitoring                                     | 1                  |
|                               |                                           | *                            | Standard CTT Allow Call Recording                                           | 1                  |
|                               |                                           | ^                            | Standard CTI Allow Calling Number Modification                              | 1                  |
|                               |                                           |                              | Standard CTT Allow Control of All Devices                                   | 1                  |
| CAPF Information              |                                           |                              | Standard CTI Allow Control of Phones supporting Connected Xfer and conf     | 1                  |
| Associated CAPF Profiles      |                                           |                              | Standard CTI Allow Control of Phones supporting Rollover Mode               | 1                  |
|                               |                                           |                              | Standard CTI Allow Reception of SRTP Key Material                           | 1                  |
|                               |                                           |                              | Standard CTI Enabled                                                        | 1                  |
|                               | ) <u>Va</u>                               | w Details                    | Standard CTI Secure Connection                                              | 1                  |
| Permissions Informatio        | n                                         |                              | Standard EM Authentication Proxy Rights                                     | 1                  |
| Groups                        |                                           |                              | Standard EM Roaming Across Clusters Super Users                             | 1                  |
|                               | Add t                                     | o Access Control Group       | Standard Packet Sniffer Users                                               | 1                  |
|                               | Remo                                      | ve from Access Control Group | Standard RealtimeAndTraceCollection                                         | 1                  |
| Balar .                       | Vew Details                               |                              | Standard TabSync User                                                       | 1                  |
| Notes -                       |                                           |                              | 72 Third Party Application Users                                            | 1                  |
|                               |                                           |                              |                                                                             |                    |
|                               | View Details                              |                              | Select All Clear All Add Selected Close                                     |                    |

Criando usuário CUP

Habilite a verificação de certificado para o CUCM e o certificado do Cisco Unified Communications Manager IM & Presence Service (IMPS) no CMS usando:

callbridge ucm verify <enable/disable>

callbridge imps verify <enable/disable>

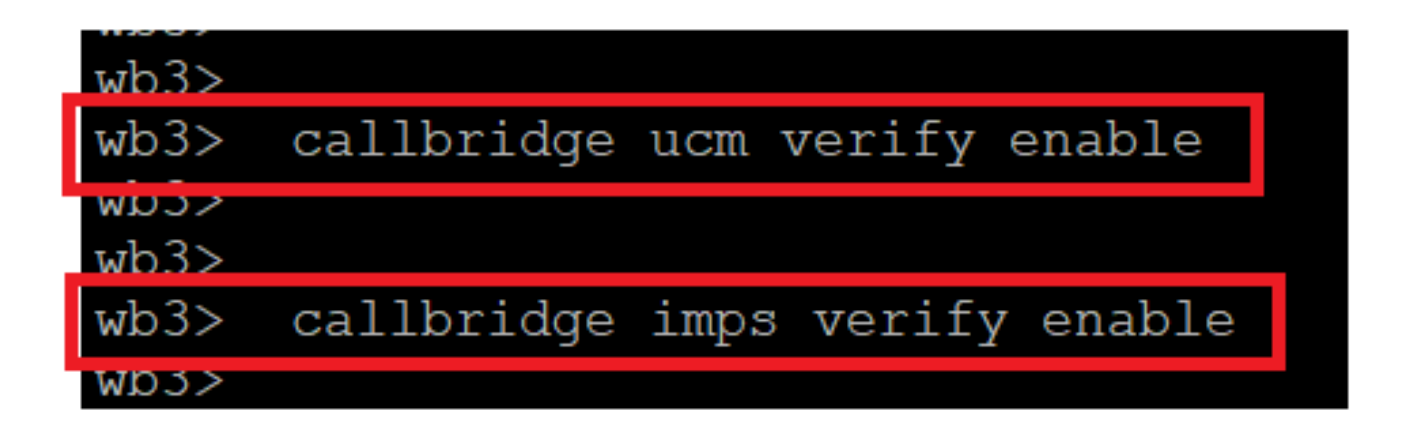

Verificação do certificado CUCM e CUPS pelo Callbridge

Verifique-o executando o comandocallbridge.

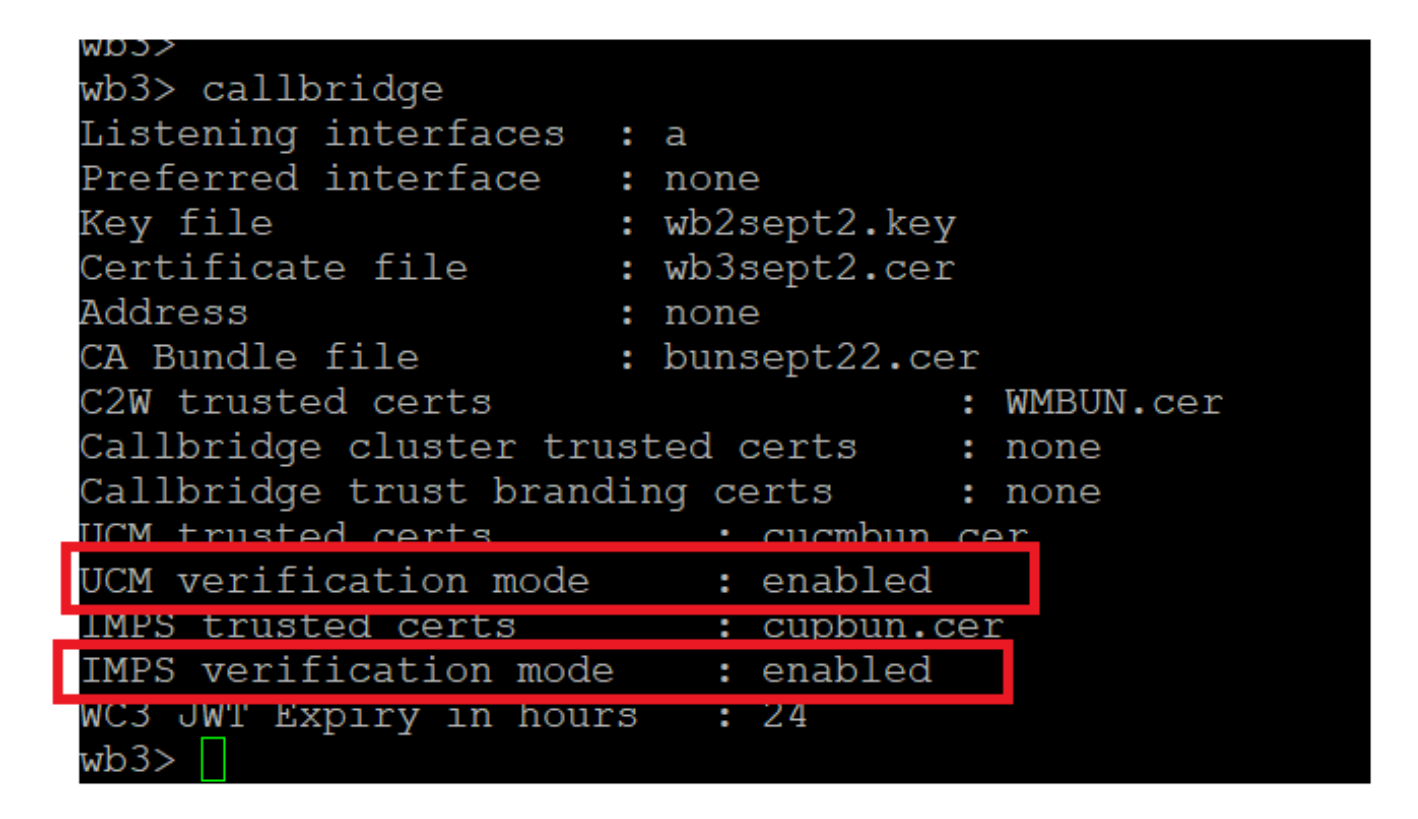

Verificação de comando de ponte de chamada

Agora, adicione o CUCM Fully Qualified Domain Name (FQDN) e o usuário **AXL** e o **CUPS** criados anteriormente no CMS usando callbridge ucm add <hostname/IP> <axl\_user> cpresence\_user>.

axl\_user = usuário AXL no CUCM

presence\_user = usuário do CUP criado anteriormente

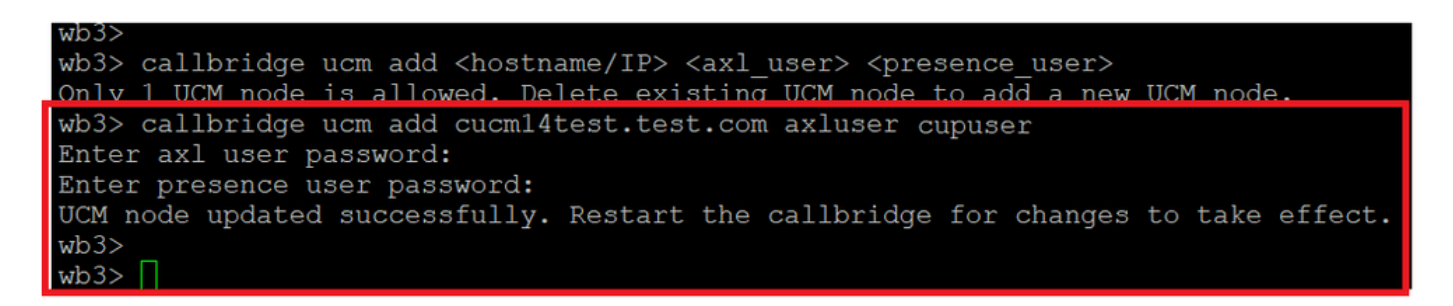

Adicionando CUCM ao Callbridge

Agora, verifique se o CMS confia nos serviços do CUCM com a ajuda de:

callbridge ucm <hostname/IP> axl\_service status

callbridge ucm cucm14test.test.com axl\_service status

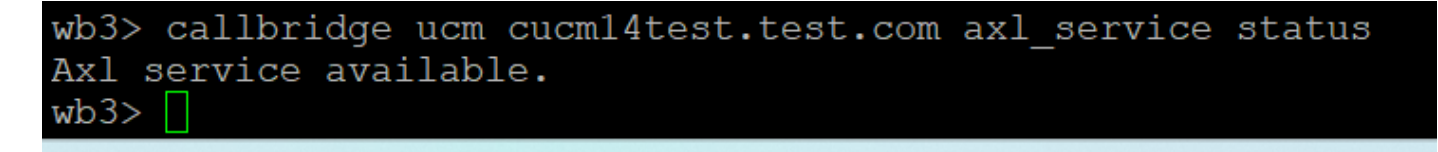

#### status AXL do Callbridge

callbridge imps <hostname/IP> <presence\_user> presence\_service status

wb3> callbridge imps impnew.test.com cisco presence\_service status

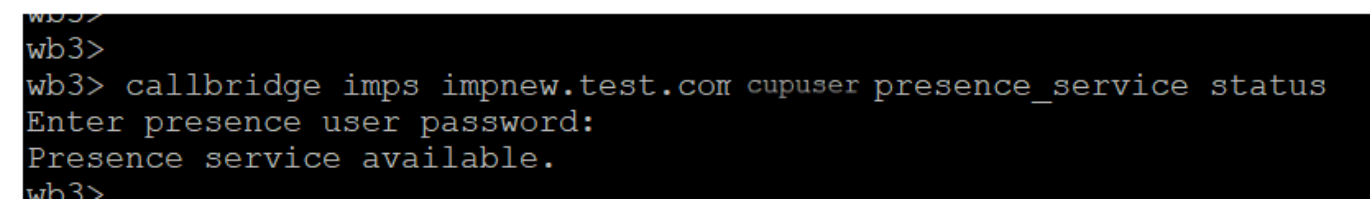

Status de presença do Callbridge

Os serviços disponíveis significam que o CUCM e o CMS confiam uns nos outros para os serviços AXL e Presence.

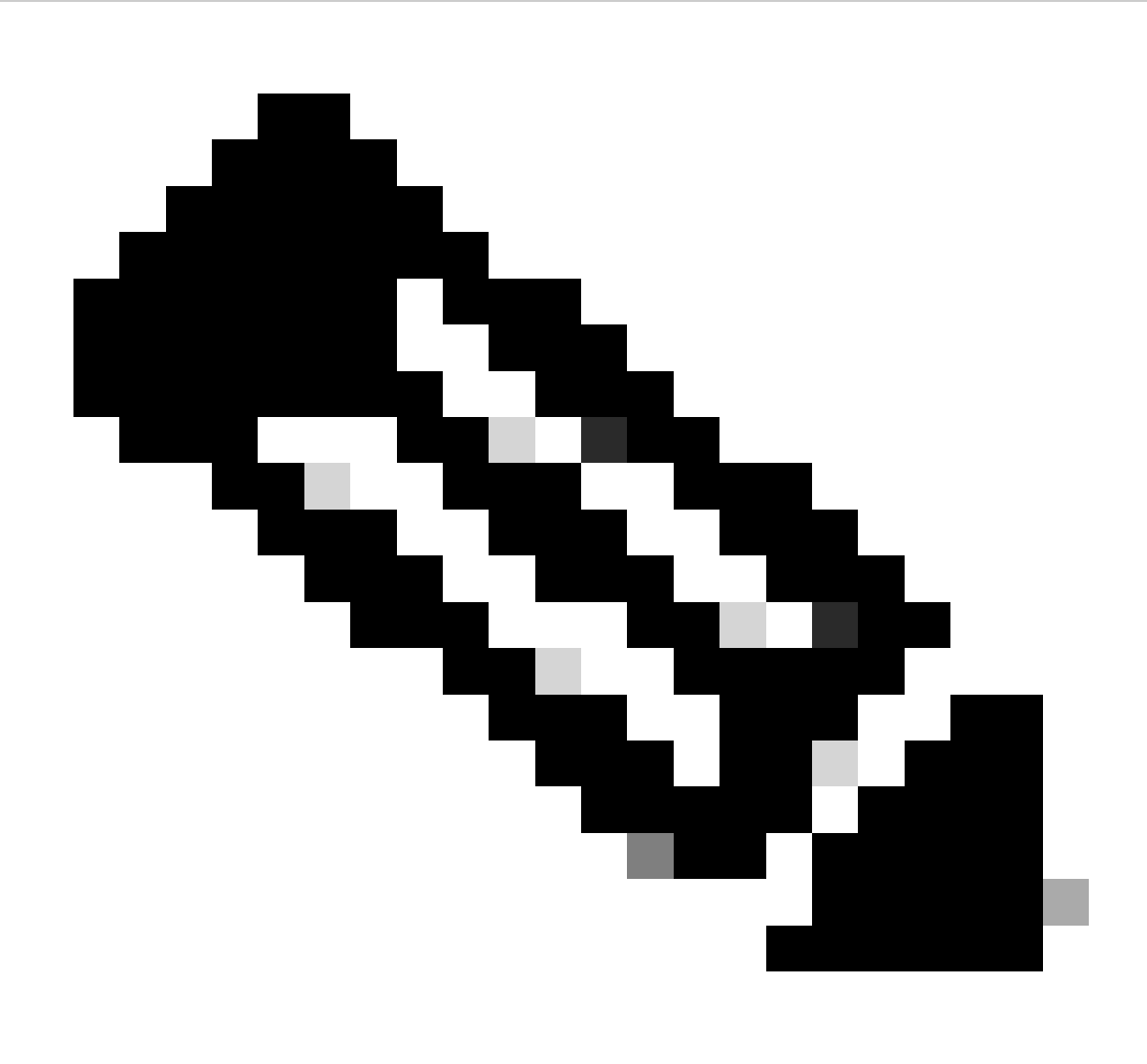

O CUCM tem usuários do protocolo LDAP sincronizados e também atualizados no CUPS. Os usuários devem ter a mesma ID de usuário do aplicativo Web e Jabber JID e devem estar conectados ao aplicativo Web com a mesma ID de usuário, para que a presença seja atualizada no Jabber.

Configuração específica de CUCM para compartilhamento de presença entre o Webapp e o cliente Jabber

O CUCM deve ter o LDAP configurado.

Sistema LDAP:

| LDAP System Configuration                                                 |                            |   |  |  |  |  |  |
|---------------------------------------------------------------------------|----------------------------|---|--|--|--|--|--|
| - Status                                                                  |                            |   |  |  |  |  |  |
|                                                                           |                            |   |  |  |  |  |  |
| (1) Please Delete All LDAP Directories Before Making Changes on This Page |                            |   |  |  |  |  |  |
| Please Disable LDAP Authentication Before Making Changes on This Page     |                            |   |  |  |  |  |  |
|                                                                           | <b>U</b>                   |   |  |  |  |  |  |
| - I DAP System Information                                                |                            |   |  |  |  |  |  |
|                                                                           |                            |   |  |  |  |  |  |
| Enable Synchronizing from LDAP Server                                     |                            |   |  |  |  |  |  |
| LDAP Server Type                                                          | Microsoft Active Directory | ~ |  |  |  |  |  |
| LDAP Attribute for User ID                                                | sAMAccountName             | ~ |  |  |  |  |  |
|                                                                           |                            |   |  |  |  |  |  |

Configuração LDAP do CUCM 1

Diretório LDAP:

| LDAP Directory                      |                                |              |           |   |   |  |      | Rela                                            | ted Links: Back to |
|-------------------------------------|--------------------------------|--------------|-----------|---|---|--|------|-------------------------------------------------|--------------------|
| 🔚 Save 🗶 Delete [ Copy              | Perform Fu                     | ull Sync Now | Add New   |   |   |  |      |                                                 |                    |
| LDAP Directory Information          |                                |              |           |   |   |  |      |                                                 |                    |
| LDAP Configuration Name*            | ADDOT240                       |              |           |   |   |  |      |                                                 |                    |
| LDAP Manager Distinguished Name*    | administrator@                 | \$test.com   |           |   |   |  |      |                                                 |                    |
| LDAP Password*                      |                                |              |           |   |   |  |      |                                                 |                    |
| Confirm Password*                   |                                |              |           |   | - |  |      |                                                 |                    |
| LDAP User Search Base*              | OU=Acano,DC=                   | test,DC=com  |           |   |   |  |      |                                                 |                    |
| LDAP Custom Filter for Users        | < None >                       |              |           | ~ |   |  |      |                                                 |                    |
| Synchronize*                        | <ul> <li>Users Only</li> </ul> | Users ar     | nd Groups |   |   |  |      |                                                 |                    |
| LDAP Custom Filter for Groups       | < None >                       |              |           | ~ |   |  |      |                                                 |                    |
| - I DAP Directory Synchronization 5 | Schedule                       |              |           |   |   |  |      |                                                 |                    |
| Perform Sync Just Once              |                                |              |           |   |   |  |      |                                                 |                    |
| Perform a Re-sync Every*            | 2                              |              | DAY       |   |   |  |      |                                                 |                    |
| Next Re-sync Time (YYYY-MM-DD h     | h:mm)* 2022-1                  | 10-21-00:00  | DAT       |   |   |  |      |                                                 |                    |
|                                     | 2023                           | 10-31 00:00  |           |   |   |  |      |                                                 |                    |
| Standard User Fields To Be Synch    | nronized ——                    |              |           |   |   |  | <br> |                                                 |                    |
| Cisco Unified Communications Mana   | ger User Fields                | LDAP Attribu | te        |   |   |  |      | Cisco Unified Communications Manager User Field | Is LDAP Attribute  |
| User ID                             |                                | sAMAccount   | Name      |   |   |  |      | First Name                                      | givenName          |
| Middle Name                         |                                | middleName   | ~         |   |   |  |      | Last Name                                       | sn                 |
| Manager ID                          |                                | manager      |           |   |   |  |      | Department                                      | department         |
| Phone Number                        |                                | telephoneNu  | umber 🖌   |   |   |  |      | Mail ID                                         | mail               |
| Title                               |                                | title        |           |   |   |  |      | Home Number                                     | homephone          |
| Mobile Number                       |                                | mobile       |           |   |   |  |      | Pager Number                                    | pager              |
| Directory URI                       |                                | mail         | <b>v</b>  |   |   |  |      | Display Name                                    | displayName        |

Configuração LDAP do CUCM 2

#### Autenticação LDAP:

#### Configuração LDAP do CUCM 1 Configuração LDAP do CUCM 1 Configuração LDAP do CUCM 1

| Statuc                            |                                   |                |
|-----------------------------------|-----------------------------------|----------------|
| i Status: Ready                   |                                   |                |
| L DAP Authentication for End Lise | τε                                |                |
| ✓ Use LDAP Authentication for En  | d Users                           |                |
| LDAP Manager Distinguished Name*  | administrator@test.com            |                |
| LDAP Password*                    | •••••                             |                |
| Confirm Password*                 |                                   |                |
| LDAP User Search Base *           | OU=Acano,DC=test,DC=com           |                |
| LDAP Server Information           |                                   |                |
| Но                                | st Name or IP Address for Server* | LDAP Port* Use |

Configuração LDAP CUCM 3

Usuários extraídos do LDAP para o CUCM com ID de e-mail configurada:

| End User Configuration |                                       |                 |
|------------------------|---------------------------------------|-----------------|
| 🔚 Save 🗙 Delete 🚽      | 🔓 Add New 🔘 Revoke Refresh Token      |                 |
| Status                 |                                       |                 |
| U Status: Ready        |                                       |                 |
| User Information ———   |                                       |                 |
| User Status            | Active Enabled LDAP Synchronized User |                 |
| User ID*               | test                                  |                 |
| Self-Service User ID   | 1000                                  |                 |
| PIN                    | ••••••                                | Edit Credential |
| Confirm PIN            | ••••••                                |                 |
| Last name*             | test                                  |                 |
| Middle name            |                                       |                 |
| First name             | test                                  |                 |
| Display name           | test test                             |                 |
| Title                  |                                       |                 |
| Directory URI          | test@test.com                         |                 |
| Telephone Number       |                                       |                 |
| Home Number            |                                       |                 |
| Mobile Number          |                                       |                 |
| Pager Number           |                                       |                 |
| Mail ID                | test@test.com                         |                 |
| Manager User ID        |                                       |                 |

#### Usuários no CUCM

Usuário do CUCM atualizado no servidor CUPS:

| <b>cisco</b>   Logout   About |
|-------------------------------|
|                               |
|                               |
|                               |
|                               |
|                               |
|                               |
| Rows per Page 50 V            |
|                               |
| Presence Redundancy Group     |
| faultCUPSubcluster            |
| faultCUPSubcluster            |
| fi                            |

Usuários no CUPS

O mesmo Diretório LDAP também é configurado no CMS. O banco de dados do usuário é recebido e sincronizado no CMS.

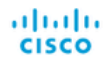

#### Status 🔻 Configuration 🔻 Logs 🔻

| Users            |                          |                          |
|------------------|--------------------------|--------------------------|
| Filter           | Submit Query             |                          |
| Name             | Email                    |                          |
| Gogi             | gogi@s.com               | gogi@s.com               |
| Saiacano         | saiacano@s.com           | Saiacano@s.com           |
| cms user         | cmsuser1@saml.com        | cmsuser1@saml.com        |
| go go            | gogo@federation.com      | gogo@federation.com      |
| ivrman           | ivrman@s.com             | ivrman@s.com             |
| joey             | joey@s.com               | joey@s.com               |
| popo1 1          | popo11@saml.com          | popo11@saml.com          |
| prashant         | prkapur@s.com            | prkapur@s.com            |
| replication user | replicationuser@saml.com | replicationuser@saml.com |
| sai 1            | sai1@saml.com            | sai@saml.com             |
| sai1 acano       | sai1acano@federation.com | sai1acano@federation.com |
| saml superuser   | ssosuperuser@saml.com    | ssosuperuser@saml.com    |
| sankar v         |                          | sankar@s.com             |
| shakur 2pac      | 2pac@s.com               | 2pac@s.com               |
| test test        | test@test.com            | test@test.com            |
| test2            | test2@test.com           | test2@test.com           |
| user 1           | user1@saml.com           | user1@saml.com           |

Usuários CMS

Agora, como você já validou que o CMS pode confiar no CUCM, você pode continuar com o teste de Presença.

wb3> wb3> callbridge ucm add <hostname/IP> <axl\_user> <presence\_user> Onlv 1 UCM node is allowed. Delete existing UCM node to add a new UCM node. wb3> callbridge ucm add cucm14test.test.com axluser cupuser Enter axl user password: Enter presence user password: UCM node updated successfully. Restart the callbridge for changes to take effect. wb3> wb3> []

Adicionando CUPS e CUCM ao CMS

Verificar

Conectado em dois clientes com o mesmo usuário (sincronizado do mesmo LDAP):

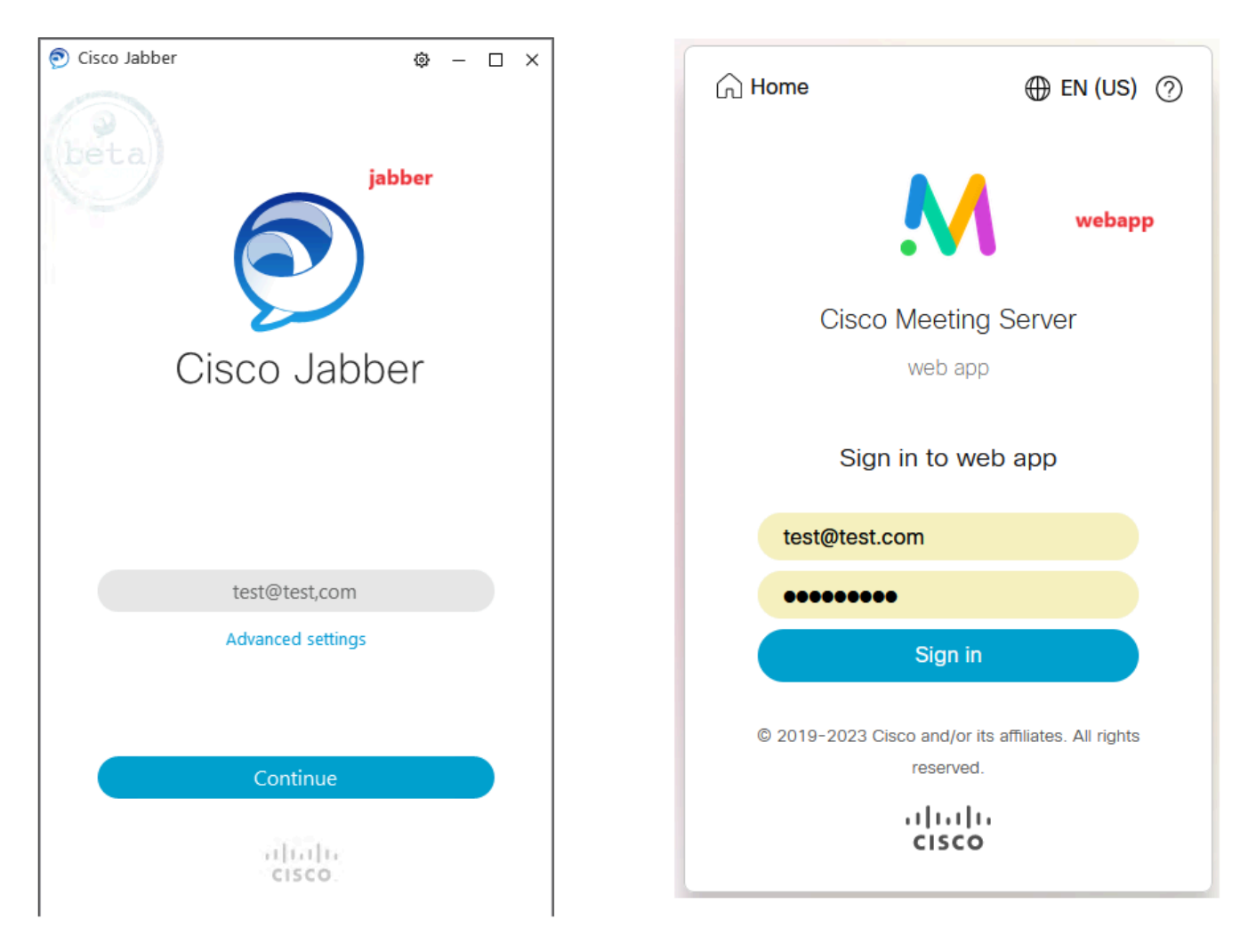

Login do usuário no Jabber e no webapp

Ambos os clientes entraram no mesmo usuário test@test.com.

| M            | 0                                           |   | Π                                                |   | 0 - 🗆 × |
|--------------|---------------------------------------------|---|--------------------------------------------------|---|---------|
| 1 test.space |                                             | Ω | test test<br>test@tail.com<br>Status Available > |   |         |
|              | test test's Home                            | S | My Profile                                       |   |         |
|              | Last logit 2023-10-26 at 13 ST. See details |   | Settings<br>Sign Out                             |   |         |
|              | Join a meeting                              |   |                                                  | ٢ |         |
|              | My spaces                                   |   | Add Contact New Custom Contact                   |   |         |
|              | test space O Jan                            |   |                                                  |   |         |
|              |                                             | 5 |                                                  |   |         |

Presença no Jabber e no Webapp antes da chamada

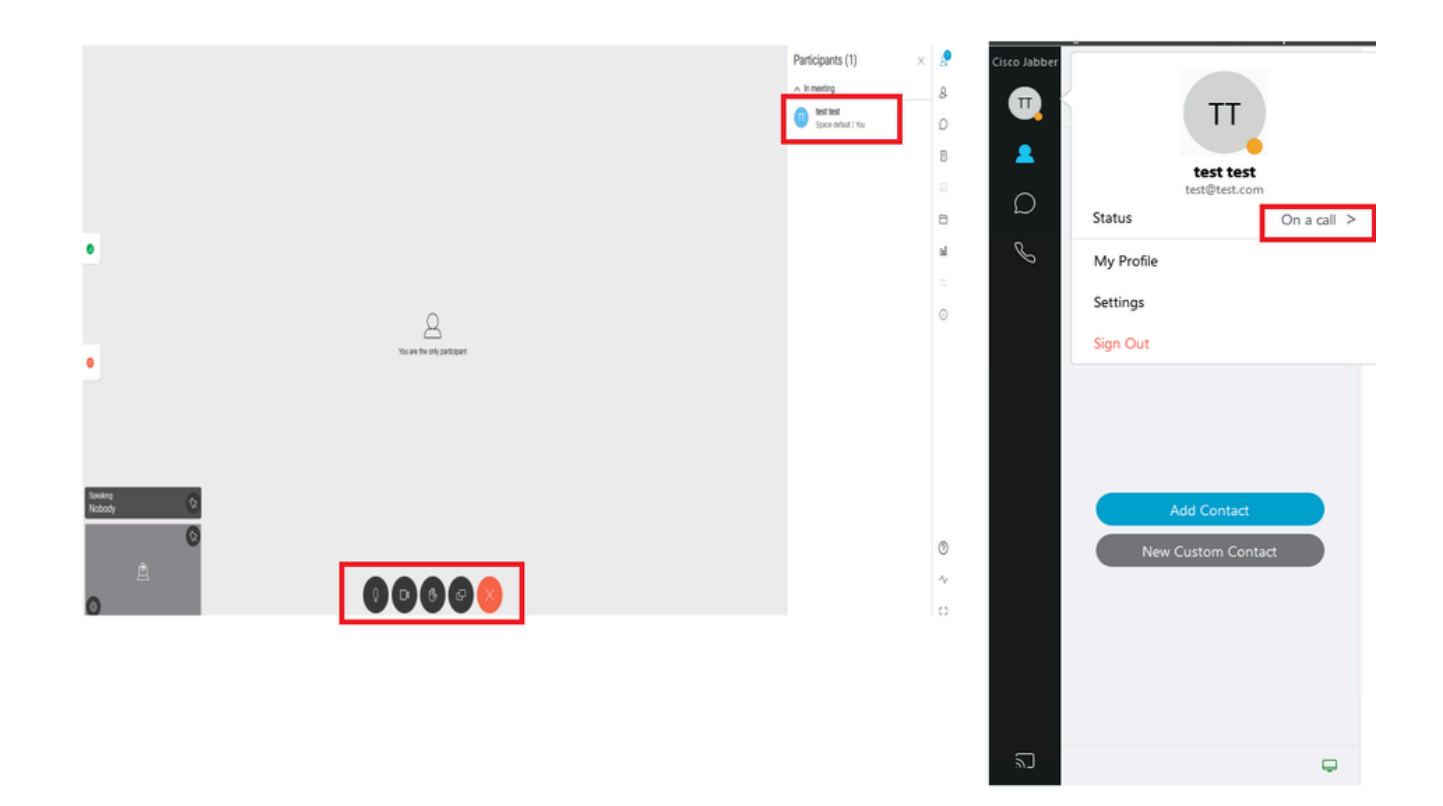

O status de presença muda quando a chamada ingressa do aplicativo Web

Quando um usuário do Jabber entra no aplicativo Web e ingressa em uma reunião, o Servidor de Reunião atualiza o status do Jabber para 'Em uma reunião, Em uma chamada' e reverte para o status anterior após o usuário terminar a reunião. Por exemplo, se o status do usuário no Jabber for 'Disponível', ele será atualizado para 'Em uma reunião, Em uma chamada' quando estiver em uma reunião do aplicativo Web. Depois que o usuário sai da reunião, o status do Jabber é definido como "Disponível" novamente. Se o usuário do Jabber estiver em outra reunião/chamada ao ingressar na reunião do aplicativo Web, o Servidor de Reunião não atualizará o status do Jabber. Se o usuário do Jabber tiver definido seu status como 'DND - Não perturbe' antes de ingressar na reunião do aplicativo Web, o Servidor de Reunião do aplicativo Web, o Servidor de Reunião não atualizará o status do Jabber nanualmente a qualquer momento durante a reunião do aplicativo Web, o Servidor de Reunião não substituirá o status do usuário atualizado manualmente.

#### Sobre esta tradução

A Cisco traduziu este documento com a ajuda de tecnologias de tradução automática e humana para oferecer conteúdo de suporte aos seus usuários no seu próprio idioma, independentemente da localização.

Observe que mesmo a melhor tradução automática não será tão precisa quanto as realizadas por um tradutor profissional.

A Cisco Systems, Inc. não se responsabiliza pela precisão destas traduções e recomenda que o documento original em inglês (link fornecido) seja sempre consultado.